## Fiche Pratique

ixage audio avec Audacity

MAJ le 02/05/2014

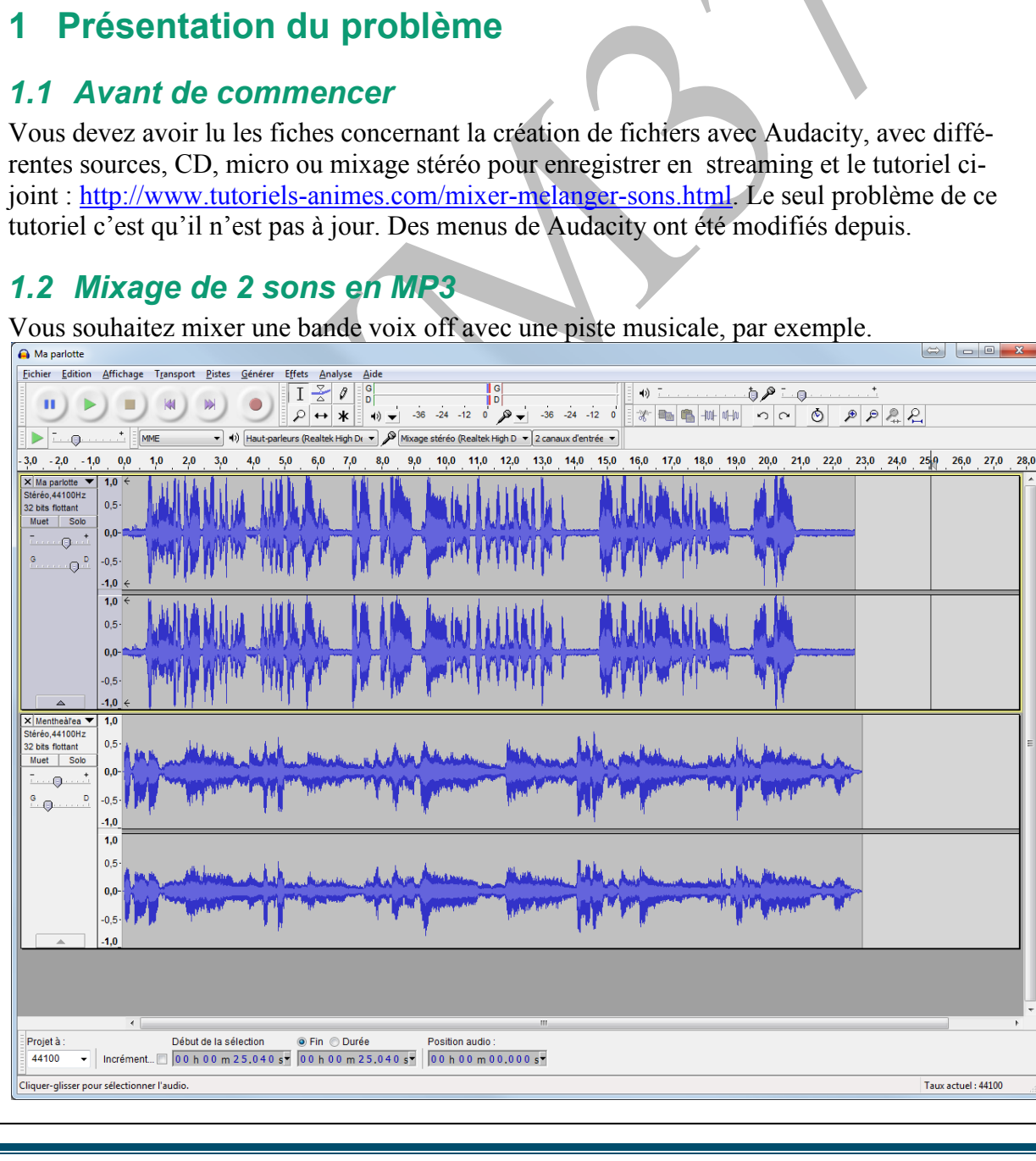

Jean THIOU

http://aivm.free.fr

ssociation loi 1901

er Informatique

Siège Sallan-Miré

Vidéo Multimédi

Le premier morceau que j'ai chargé ici est une voix off.

Le deuxième morceau est un morceau de musique, qui a subi deux effets (voir le menu Effets)

- L'effet « normaliser » pour que le son soit ni trop fort ni trop faible
- L'effet « fondre en fermeture », pour que la musique ne s'arrête pas brutalement.

## 1 La vidéo.

Afin de bien comprendre le procédé utilisé, vous trouverez la vidéo correspondante ci-dessous : Dans cette vidéo la musique est chargée en premier et la voix off en second. Cliquez sur le lien suivant : <u>http://aivm37.free.fr/Videos/Audacity/Audacity.html</u> ou sur celui-ci

http://youtu.be/AOBgvz7qnEU

## 2 Comment exporter un son en WMA

## Question

J'ai Audacity. J'ai des fichiers de cours de langue en MP3. Mon lecteur ne lit que le WMA. Je veux faire la conversion avec Audacity, mais c'est impossible à cause d'une dll manquante et de ffmpeg lui aussi absent. Comment procéder ?

*Réponse* Etape 1

Vous allez télécharger le fichier ZIP suivant que je vous ai mis en place

http://aivm.free.fr/MAJ/FFmpeg\_v0.6.2\_for\_Audacity\_on\_Windows.zip Etape 2

Une fois téléchargez, copier ce fichier dans le dossier C:\programfiles(x86)\Audacity. Vous devez extraire le fichier dans ce répertoire (attention il arrive que winzip prenne un autre dossier. Vérifiez le chemin) Etane 3

| Lancez Audacity et ouvrez le fichier MP3 à conver-<br>tir. Cliquez sur Exporter et choisissez le type WMA.<br>Cliquez sur le menu Edition $\rightarrow$ Préférence $\rightarrow$ Bi-<br>bliothèque (figure ci-jointe)<br>Cliquez le bouton « Localiser ». Puis avec le bouton<br>Parcourir cherchez la bibliothèque manquante qui<br>vous est signalée.<br>La situation est maintenant débloquée, vous accédez<br>au WMA, AAC, AC3 et vous faites ce que vous<br>voulez (en particulier créer des sonneries pour cer- | Préférences : Bibliothèques X   Périphériques Bibliothèque d'export MP3 :   Lecture Bibliothèque d'export MP3 :   Localiser Bibliothèque MP3 : LAME 3.98.2   Qualité Bibliothèque MP3 : LAME 3.98.2   Interface Bibliothèque MP3 : LAME 3.98.2   Import / Export Bibliothèque d'export MP3 :   Import / Export Bibliothèque d'export Primeg   Bibliothèque FFmpeg : Localiger   Bibliothèque FFmpeg : Localiger   Clavier Soci S |
|----------------------------------------------------------------------------------------------------|----------------------------------------------------------------------------------------------------|
| tains smartphones)                                                                                                    |                                                                                                    |